## **Collaborate Scheduled Session**

Please see **Collaborate First Time Users** if this is your first time logging into a collaboration session.

First log into the course to which you have a **Blackboard Collaborate** scheduled session. Depending on the phrasing of your instructors title, the title should be similar to **Collaborate**. Click the link on the left from the menu.

## Collaborate

Make sure the **Scheduled Sessions** tab is selected. Hover over the title of the session and click to enter the room details. Note: This may take up to 20-30 seconds from the time you click the link to the time you enter the other room details.

| SC            | HEDULI       |             | S RECORDINGS                               |                                            |
|---------------|--------------|-------------|--------------------------------------------|--------------------------------------------|
| Searc         | ch           |             | Start Date 02/06/2015                      | End Date 03/07/2015 Go                     |
| $\rightarrow$ | Delete       |             |                                            |                                            |
|               | Available    | Title 🛆     | Start Date                                 | End Date                                   |
|               | $\bigotimes$ | Test Course | Friday, February 6, 2015 3:45:00 PM<br>CST | Friday, February 6, 2015 4:45:00 PM<br>CST |

Now click the **Join Room** button to enter the session. Again this process may take 20-30 seconds before you see the Blackboard Collaborate screen.

| loom Detai                         | IS                                               |
|------------------------------------|--------------------------------------------------|
| TEST COURSE                        |                                                  |
| Start Date<br>Feb 6, 2015 3:45 PM  |                                                  |
| End Date<br>Feb 6, 2015 4:45 PM    |                                                  |
| Join Room                          |                                                  |
| If you can't open the<br>Launcher. | collab file, download the Blackboard Collaborate |

Still can't get into your session? Please read our troubleshooting help topic.